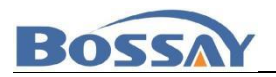

# 鸿蒙全场景开发课程

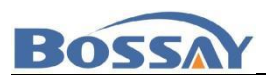

## 目录

| 第一 | ·章 进入平台    | 3  |
|----|------------|----|
| 第二 | 章 1.1 登录注册 | .4 |
|    | 2.1 登录     | 4  |
|    | 2.2 注册     | 4  |
| 第三 | 章 课程学习     | 5  |
|    | 3.1开发者中心   | 5  |
|    | 3.2课程详情    | 5  |
| 第四 | 章 个人中心     | 7  |
|    | 4.1 个人资料   | .7 |
|    | 4.2 修改密码   | .7 |
|    | 4.3 系统消息   | .7 |
|    |            |    |

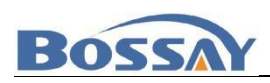

## 第一章 进入平台

打 开 浏 览 器 , 推 荐 使 用 火 狐 或 者 谷 歌 浏 览 器 , 更 新 到 最 新 版 本 。 输 入 网 址 <u>http://hm.ibossay.com/</u> 进入首页

| Bossay<br>博赛回结 | 首页 专业课程 在线考试 鸿盟                                               | 家实训开发 案例商城 通用下                                    | 乾                                                                                               |         | 92<br>2 |
|----------------|---------------------------------------------------------------|---------------------------------------------------|-------------------------------------------------------------------------------------------------|---------|---------|
|                | 博赛鸿蒙一站式<br>一站式在线学、练、考、完成全模式<br>路的方式,提升学生课程学习成效,<br>成果,提升数学质量。 | <b>斗教平台</b><br>学、考、研、簡时簡単的通过<br>考慮相学的线上一体平台、可     | U理论+实<br>凡回教学                                                                                   |         |         |
|                | 鸿蒙适配相关专业                                                      | 专业基础课                                             | 专业核心课                                                                                           | 专业实训课   |         |
|                |                                                               | <b>鸿蒙适配相</b><br>羅總、重總力基于成集時间的反向设计。<br><b>软件工程</b> | <b>关专业</b><br>以現版体系为本、 股份个性化发展<br>・<br>・<br>・<br>・<br>・<br>・<br>・<br>・<br>・<br>・<br>・<br>・<br>・ | HIHY5tz |         |

首页包含了菜单, 登录入口, 鸿蒙适配相关专业列表, 专业课程列表

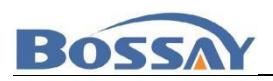

## 第二章 1.1 登录注册

## 2.1 登录

点击首页页首部分的登录按钮,或者进入其他需要登录权限才能访问的页面,会 进入登录页面。

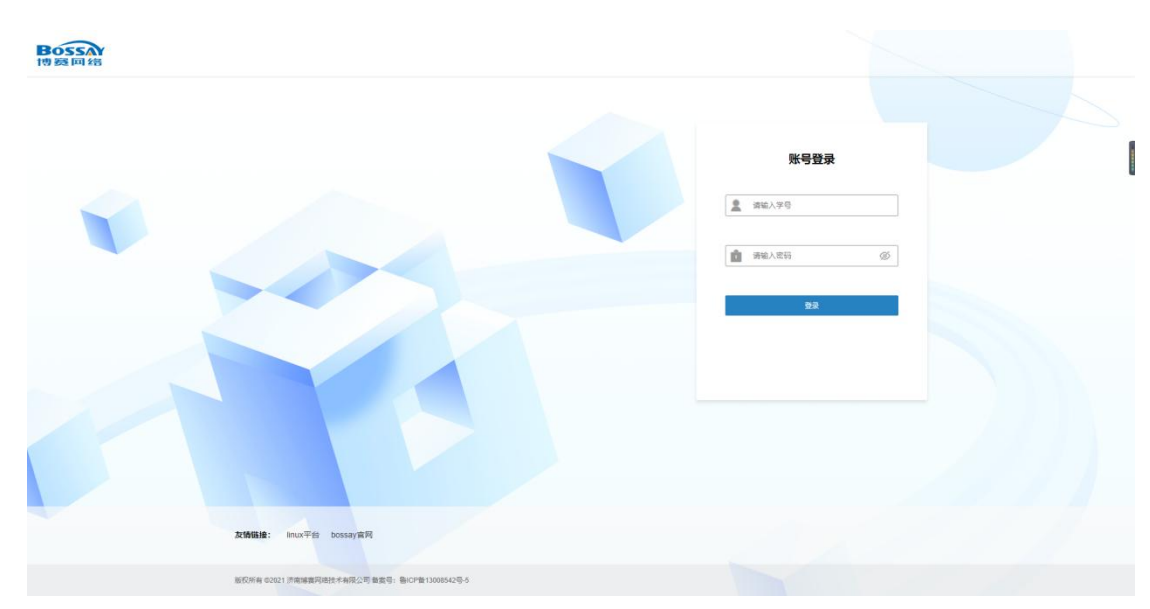

输入账号密码,点击登录即可登录成功。登录成功后返回首页。

#### 2.2 注册

平台不提供注册功能,学生账号是由教务人员统一从后台导入的。

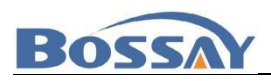

## 第三章 课程学习

## 3.1 开发者中心

点击首页菜单 开发者中心 进入鸿蒙开发云专业课程筛选页面。

| HarmonyQS<br>、     鸿蒙开发云专业课<br>###C09899##8. @#D08997###. USBMELTA |                                                           |
|--------------------------------------------------------------------|-----------------------------------------------------------|
| 初识HarmonyOS<br>让你对明率更加哪兴和<br>④                                     |                                                           |
| 把握                                                                 | 表机遇 博赛带你了解鸿蒙最新消息<br>实时变新鸿歌最新消息,关注行业发展<br>手山东省"技能兴鲁"职业技能大赛 |
|                                                                    | 蒙创新开发职业技能竞新<br>HarmonyOS                                  |

进入页面点击"鸿蒙智联开发",即可观看鸿蒙全场景开发课程。

## 3.2 课程详情

进入课程后点击立即观看即可学习该课程。

| 鸣蒙全场景开发                                                                                        |                                                                                                    |  |  |  |  |
|------------------------------------------------------------------------------------------------|----------------------------------------------------------------------------------------------------|--|--|--|--|
| 主題介绍地構造的用品开設的標準主念及展历程。因其認知場實程度儲除开<br>发生作的目的時,通过学习法律理。可以了解認識相比的認識的時<br>可是對於認定。基础的Exel、编译認識(特許)。 |                                                                                                    |  |  |  |  |
| 504Ú                                                                                           |                                                                                                    |  |  |  |  |
|                                                                                                |                                                                                                    |  |  |  |  |
| 受示化创意空间                                                                                        |                                                                                                    |  |  |  |  |
| 鸿蒙操作系统开发套件                                                                                     |                                                                                                    |  |  |  |  |
| 开发套装简介                                                                                         |                                                                                                    |  |  |  |  |
|                                                                                                | <section-header><section-header><section-header><section-header><section-header><section-header><section-header><section-header><text><text><text><text><text><text><text><text></text></text></text></text></text></text></text></text></section-header></section-header></section-header></section-header></section-header></section-header></section-header></section-header> |  |  |  |  |

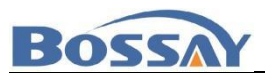

济南博赛网络技术有限公司

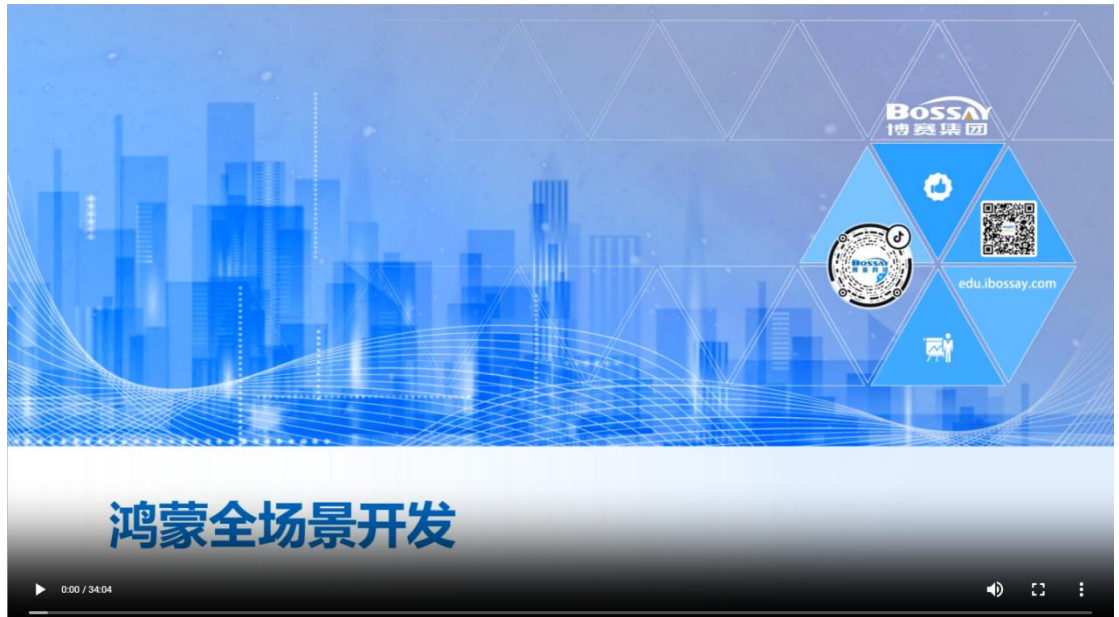

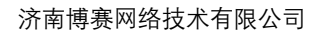

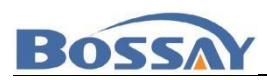

## 第四章 个人中心

登录后,点击页面右上角名字进入用户个人中心页面。个人中心包含修改个人资料, 错题记录,考试记录,修改密码,课程管理,系统消息等功能。

#### 4.1 个人资料

点击个人中心的个人资料菜单进入个人资料页面,此处展示了姓名学号等信息。修改 后点击保存设置可修改个人资料。

| ♀ 个人信息        | 基本资料  |                       |
|---------------|-------|-----------------------|
| ☐ 措题记录        | 头像:   | 月1日1日<br>月月月日日 点击头像上传 |
| <b>国</b> 考试记录 |       |                       |
| ▲ 修改密码        | 姓名    | 效過度                   |
|               | 学号:   | 202212100001          |
| ↓ 汞抗消息        | 班级:   | 物联网工程-2022-5          |
|               | 我的简介: |                       |
|               |       |                       |
|               |       | <b>保行设置</b>           |
|               |       |                       |
|               |       |                       |
|               |       |                       |

#### 4.2 修改密码

需要修改密码的时候,点击个人中心的修改密码菜单。输入原始密码和新密码后,点 击修改即可修改密码,下次登录即使用新密码登录。

| A 个人信息                   | 修改監罚             |
|--------------------------|------------------|
| <ul> <li>措题记录</li> </ul> | (武安周)            |
| <b>国</b> 考试记录            | 新省码              |
| ▲ 修改密码                   | 26-1 4-08/JUL    |
| 🖂 课程管理                   | alfa, Alinara to |
| Q 系统消息                   | (Represent)      |

#### 4.3 系统消息

在系统消息菜单里可查看系统最新更新动态以及老师发布的信息。

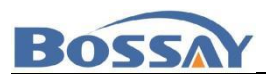

| № 个人信息 | 系统消息 |         |
|--------|------|---------|
| □ 错题记录 |      |         |
| 🖪 考试记录 |      |         |
| ▲ 修改密码 |      |         |
| ☑ 课程管理 |      |         |
| Q 系统消息 |      |         |
|        |      | 内容正在建设中 |